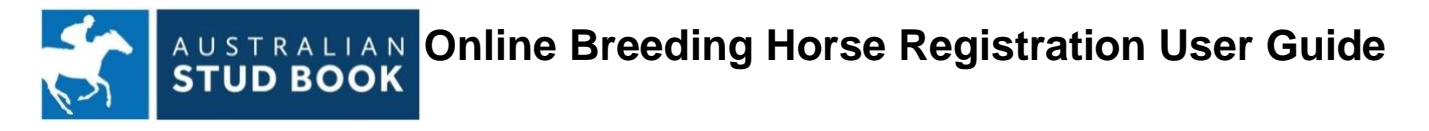

This is a guide to completing your Breeding Horse Registration online. To start the process, go to <u>www.racingaustralia.horse</u> and select the 'Australian Stud Book' tab:

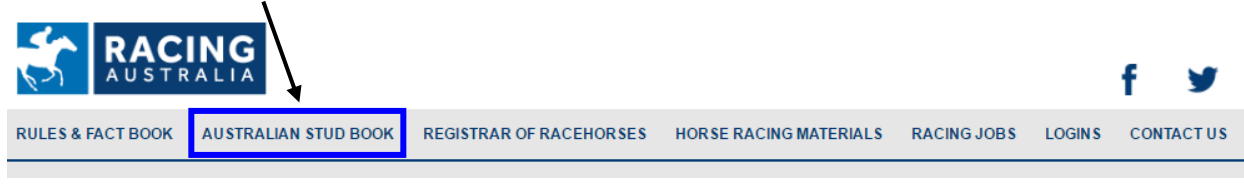

Full beneficial owners of Breeding Horses lodging returns for the 2021 season onwards are required to submit a Breeding Horse Registration.

#### Logging In

**New Users** – if you are registered with the Australian Stud Book as a Contact Breeder with a current email address recorded, and would like to register for access to the Breeding Horse Registration **select:** 

First time Breeder login

**Existing Users** - if you have a User ID (or CBN) and password issued, enter your User ID and password on the Australian Stud Book home page, and **select:** 

# Login

| HOME VERSION GENERAL INFORMATION SUBSCRIBERS BACK TO RA | CING AU STRALIA     |            |
|---------------------------------------------------------|---------------------|------------|
|                                                         | User ID or CBN      |            |
|                                                         | Password            |            |
|                                                         | Forgotten password? | Login      |
|                                                         | Subscribe           | Now!       |
| A BERTHANK AND A                                        | First time Bre      | eder login |
| Latest News                                             |                     |            |

When you have successfully logged in, hover over the 'Online Services' drop-down menu followed by 'Breeding Registration', then select 'Lodge Breeding Registration.

| HOME | VERSION | GENERAL INFORMATION | SUBSCRIBERS       | ONLINE SERVICES            | BACK   | TO RACING AUSTRALIA         |    |
|------|---------|---------------------|-------------------|----------------------------|--------|-----------------------------|----|
|      |         |                     |                   | Mare Returns               | •      |                             |    |
|      |         |                     |                   | Foal Ownership Declarat    | tion 🕨 |                             |    |
|      |         |                     |                   | Stallion Return            | Þ      |                             |    |
|      |         |                     |                   | Declarations of Service    | •      |                             |    |
|      |         |                     |                   | Certification of Paternity | •      |                             |    |
|      | -       |                     |                   | Mare Return Maintenanc     | e 🕨    | ASB is currently logged     | in |
|      |         |                     |                   | Update Horse Details       | •      |                             |    |
| -    | £       | The Ca              |                   | Breeding Registration      | Þ      | Lodge Breeding Registration |    |
| 600  | A BAR   |                     | and shared in the |                            |        | User Guide                  |    |
|      | SVAME   |                     | and hite          |                            |        |                             |    |

## Step One – Finding a Horse

To lodge a Breeding Horse Registration for Horses previously returned, **select** Load
To lodge a Breeding Horse Registration for a new Horse, enter the Horse's name, including the suffix for horses
atheretical the correct blacks of the second second secon

other than (AUS), Aus ID or Microchip Number followed by \_\_\_\_\_\_. Then select the correct Horse from the possible matches on the list displayed.

|                                   | Outstanding Breeding Horse Registrations |                   |
|-----------------------------------|------------------------------------------|-------------------|
| Horses previously returned by ASB | Load                                     | <u>User Guide</u> |
| Search Horse Enter Horse N        | ame, Aus ID or Microchip Number :        | Search            |
| ~                                 |                                          |                   |

#### Step Two – Select a horse

| nce the required Horse has been found, click Lodge Breeding Reg |
|-----------------------------------------------------------------|
|-----------------------------------------------------------------|

| Horse Name              |                     |
|-------------------------|---------------------|
| Liberty Isle (AUS) 2005 | Lodge Breeding Reg. |

## Step Three – Current Horse Location

Enter the Australian street address where the horse is located at the time of the Breeding Horse Registration.

|                            |                         | Breeding  | Horse Registration |   |
|----------------------------|-------------------------|-----------|--------------------|---|
| Horse Name:                | Liberty Isle (AUS) 2005 |           |                    |   |
| Current Horse L            | ocation                 |           |                    |   |
| Street Address:<br>Suburb: |                         | Postcode: |                    |   |
| State:                     |                         | Country:  | AUSTRALIA          | ~ |

#### Step Four – Define Owner Details

- 1. Select an owner type: Person, Company/Stud or Syndicate;
- 2. Select one of the options available to define owners;
  - a) Add Myself Adds a line with details of the logged in CBN as defined in Stud Book.
  - b) Add Other This provides two options:
    - i. Enter CBN If the owner has a Contact Breeder Number, then enter it in the provided space and click Add Owner button to add a line with details as defined in Stud Book.
    - ii. Enter Manually If the owner has no Contact Breeder Number or you don't know owner's Contact Breeder Number then manually enter requested details on provided spaces and click
       Add Owner button to add a line.

NOTE – You can lodge a Breeding Horse Registration for any breeding Horse, regardless of whether you have previously returned the horse. You must be authorised by the owner/s to lodge a Breeding Horse Registration on their behalf.

### Step Five – Submit Breeding Horse Registration

After entering Location of Horse, Horse Owners and corresponding Percentage Ownerships, please check all details are correct.

Certify that you are authorised to lodge the Breeding Horse Registration and agree to be bound by the *Terms* & *Conditions - Breeding Horse Registration* by ticking the corresponding check box.

|         |              |                   |               |             |          |           | Submit   |         |
|---------|--------------|-------------------|---------------|-------------|----------|-----------|----------|---------|
| Whon y  | vou hava com | plotod optoring o | II dotaile c  | and wich to | procod / | click the | Coontine | hutton  |
| VVIIEII | you have com | pieleu enlennu a  | iii uetalis a |             | proceed, |           |          | Dullon. |
|         |              |                   |               |             | ,        |           |          |         |

| <ul> <li>I declare I (the Owner):         <ol> <li>am authorised to lodge this Breeding Horse Registration</li> <li>Have read and agree to the <u>Terms &amp; Conditions - Breeding Horse Registration</u>.</li> </ol> </li> <li>Cancel</li> </ul> | Submit |
|----------------------------------------------------------------------------------------------------|--------|
|----------------------------------------------------------------------------------------------------|--------|

Alternatively, if you would like to discard all Breeding Horse Registration details entered, click Cancel

Note – Upon submission, you will receive an email confirming the successful submission and all listed owners with email addresses will be notified regarding the ownership with relevant details. Racing Australia Owners & Breeders Services will be in contact with listed owners with no email address to seek acceptance of ownership.

The Breeding Horse Registration will be provisionally lodged subject to all listed owners accepting the ownership by selecting 'Accept' in the email sent to them.

Provisionally lodged Breeding Horse Registrations will be finalised once all listed owners have accepted their share percentage.

If any of the listed owners reject the ownership by selecting 'Decline' in the email or if there are any disputes in nomination, Racing Australia Owners & Breeders Services will contact you and/or relevant listed owners to resolve the dispute.

You will be notified by email once the Breeding Horse Registration is finalised and the Record of Breeding Horse Ownership certificate will be forwarded to the Managing Owner by email.

For further information contact the Australian Stud Book on (02) 8072 1900 or email studbook@racingaustralia.horse

Note - the screen shots in this user guide are strictly for display purposes and are not a reflection of actual information submitted in the Australian Stud Book records.